## ■ Upgrade Firmware

| S MDNET Tools 0130     |    |               |                   |                   |                |              |              |        |
|------------------------|----|---------------|-------------------|-------------------|----------------|--------------|--------------|--------|
| 1                      | No | Name          | MAC Address       | IP Address        | Operating Mode | Hardware-Ver | Firmware-Ver | Status |
| Search                 | 1  | SYRIS-MDNET1  | 00-1D-34-18-0F-01 | 192.168.1.119     | TCP Server     | 0201         | 0103         | Lock   |
|                        | 2  | MDNET1-Jerry  | 00-1D-34-18-1A-01 | 192.168.1.221     | TCP Server     | 0201         | 0103         | Lock   |
| Configure              | 3  | F/<br>開啓      |                   |                   |                |              |              | ? 🔀    |
|                        | 5  | s<br>S'查詢(]): | DIMENT_Tool       | ls                | •              | 🗢 🗈 💣        |              |        |
| Data Test              |    |               | MDNET2_V01        | 03.SYB            |                |              |              |        |
| Upgrade Firmware       |    | 我最近的文件        |                   |                   |                |              |              |        |
|                        |    |               |                   |                   |                |              |              |        |
| <u>I</u> <u>C</u> lose |    | 桌面            |                   |                   |                |              |              |        |
|                        |    | おの文件          |                   |                   |                |              |              |        |
|                        |    |               |                   |                   |                |              |              |        |
|                        |    | 我的電腦          |                   |                   |                |              |              | _      |
|                        |    | - C           |                   |                   |                |              |              |        |
|                        |    | 網路上的芳鄰        |                   |                   |                |              |              |        |
|                        |    |               | 檔名(N):            | MDNET2_V010.      | 3              | •            | 開啓           | 0      |
|                        |    |               | 檔案類型( <u>T</u> ): | Firmware files (* | (SYB)          | •            | 取注           | 肖      |

# Install and Operation Instructions MDNET Module

Ethernet to RS-232/RS-485 Converter Auto-detecting 10/100Mbps Ethernet Baud rate 4,800-115,200 bps

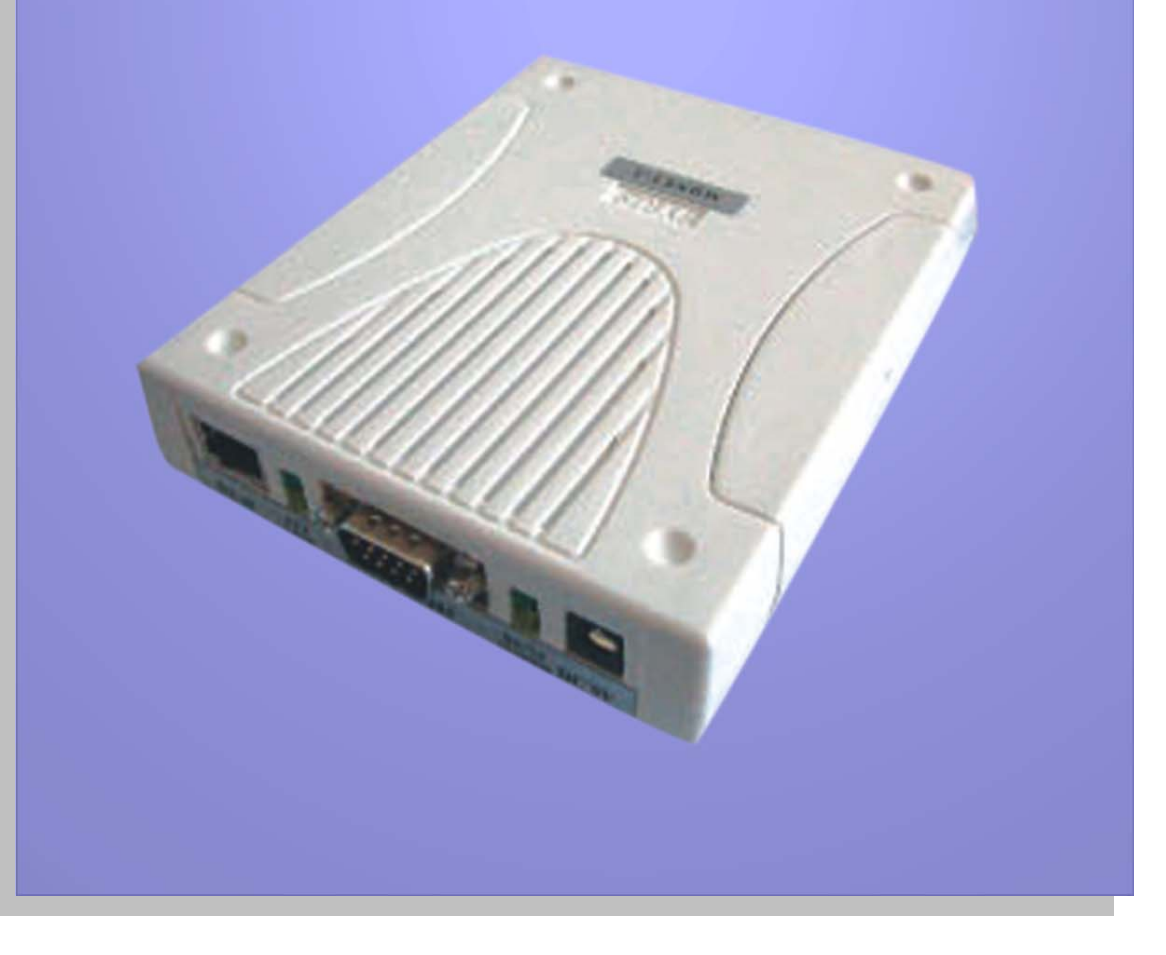

## SYRIS Technology Corp.

ADD: 12F, No. 12, Sec. 1, Taijunggang Rd. Taichung, Taiwan (403) TEL: +886-4-2207-8888 FAX: +886-4-2207-9999 E-Mail: service@syris.com Website: http://www.syris.com

# **MDNET WIRING DIAGRAM**

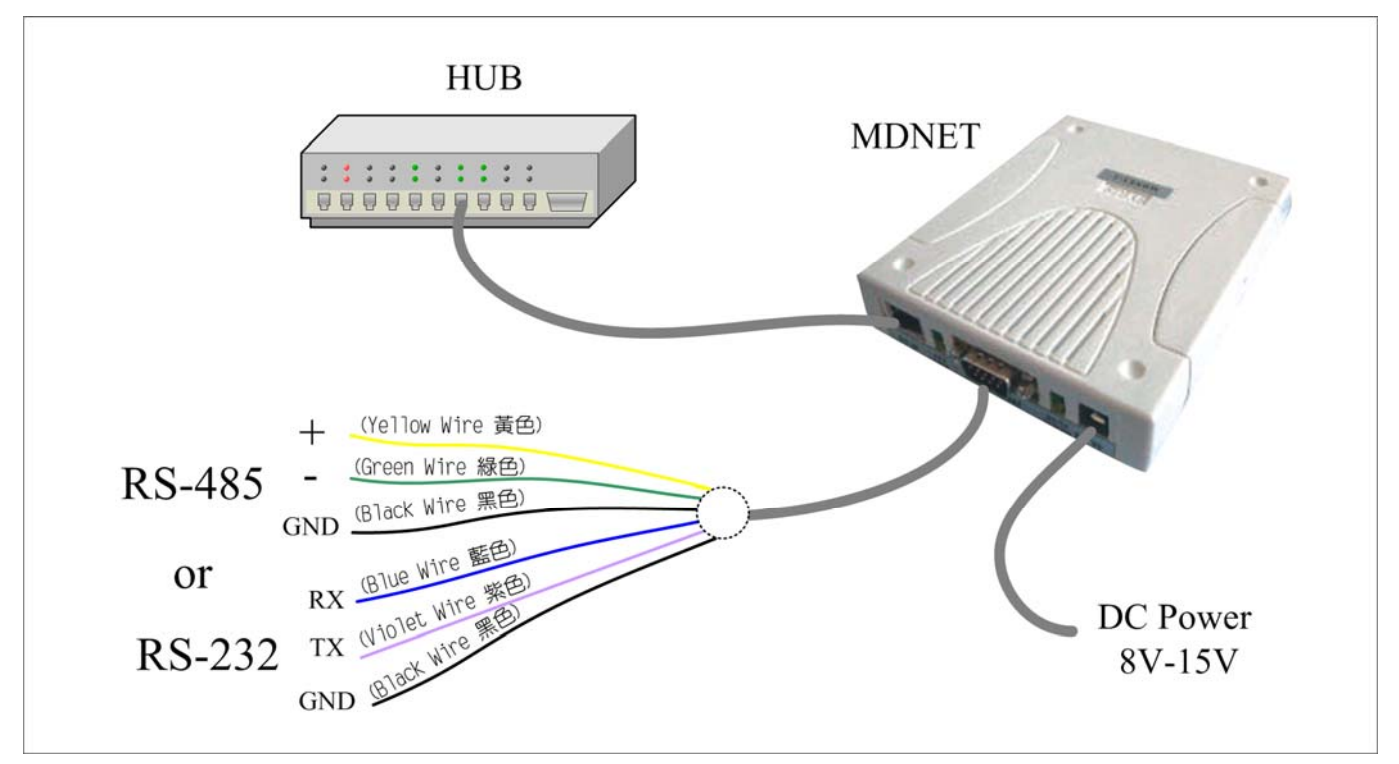

#### **DB9 Connect PIN define**

| PIN | Function   | Note                 |
|-----|------------|----------------------|
| 1   |            | No Connect           |
| 2   | RS-232 RX  | Blue(藍)              |
| 3   | RS-232 TX  | Violet(紫)            |
| 4   | RS-232 DTR | Orange(橙)No Function |
| 5   | GND        | Black (黑)            |
| 6   | RS-232 DSR | Brown(棕) No Function |
| 7   | RS-485 +   | Yellow(黃)            |
| 8   | RS-485 -   | Green(緑)             |
| 9   | GND        | Black(黑)             |

#### Set to Factory Default (SW1 Hold 5 Second)

| IP = 192.168.1.101           |
|------------------------------|
| Gateway = 192.168.1.254      |
| Netmask = 255.255.255.0      |
| Baud Rate = $19200, E, 8, 1$ |
| ID = 0001                    |
| Start Delay Time = 1500      |
| End Delay Time = 500         |
|                              |

# **MDNET Specification**

| Items / Specs              | MDNET-1                   | MDNET-95A                                                                    | MDNET-1-A      |
|----------------------------|---------------------------|------------------------------------------------------------------------------|----------------|
| LAN                        | 10BASE-T/100BASE-TX       | port, 10/100Mbps auto-sensit                                                 | ng             |
| TP port                    | RJ-45 phone jack          |                                                                              |                |
| Protocol                   | TCP Server/Client, UDP    |                                                                              |                |
| Interface                  | RS-232 / RS-485 (Auto-det | tecting)                                                                     |                |
| Connector port             | 9 PIN D-SUB (RS-232 / RS  | S-485)                                                                       |                |
| Baud rate                  | 19,200 bps (4,800 \ 9,600 | \$\$\$\$\$\$\$\$\$\$\$\$\$\$\$\$\$\$\$\$\$\$\$\$\$\$\$\$\$\$\$\$\$\$\$\$\$\$ | 115,200)       |
| Parity                     | None, Event, Odd          |                                                                              |                |
| Data bits / Stop bits      | 8 / 1                     |                                                                              |                |
| Software dongle            | None                      | SYW95A-NET                                                                   | SYSOFT-95A-260 |
| Indicator                  | 4 LED ( Power , RX/TX , I | Link, Active)                                                                |                |
| Color                      | Beige                     |                                                                              |                |
| Humidity                   | 10% to 95% (Non-condense  | ing)                                                                         |                |
| Operating temperature      | -20°C to 70°C             |                                                                              |                |
| Storage temperature        | -30°℃ to 80°℃             |                                                                              |                |
| Magnetic isolation         | 1.5KV for Ethernet        |                                                                              |                |
| Power supply input         | 8V to 15V DC              |                                                                              |                |
| Power over Ethernet module | POE module(option)        |                                                                              |                |
| Dimensions (mm)            | 110W x 136H x 32.5D       |                                                                              |                |

This specification is preliminary and is subject to change without prior notice.

#### Data Test

| B MDNET Tools 0130 |    |              |                   |               |                |              |              |        |
|--------------------|----|--------------|-------------------|---------------|----------------|--------------|--------------|--------|
|                    | No | Name         | MAC Address       | IP Address    | Operating Mode | Hardware-Ver | Firmware-Ver | Status |
| Search             | 1  | SYRIS-MDNET1 | 00-1D-34-18-0F-01 | 192.168.1.119 | TCP Server     | 0201         | 0103         | Lock   |
| -                  | 2  | MDNET1-Jerry | 00-1D-34-18-1A-01 | 192.168.1.221 | TCP Server     | 0201         | 0103         | Lock   |
| Configura          | 3  | FAE-Eric     | 00-1D-34-28-29-01 | 192.168.1.223 | TCP Server     | 0102         | 0103         |        |
| Conligure          | 4  | SYRIS-MDNET1 | 00-1D-34-18-60-57 | 192.168.1.93  | TCP Client     | 0201         | 0103         | Lock   |
|                    | 5  | SYRIS-MDNET1 | 00-1D-34-18-60-63 | 192.168.1.94  | TCP Server     | 0201         | 0103         | Lock   |
| Upgrade Firmware   |    |              |                   |               |                |              |              |        |
|                    | -  |              |                   |               |                |              |              |        |

Click **Data Test** to test data transmission.

Setup the Port and Baud rate, then click Connect to connect device.

Check the option of **Loop** to continue transmit message. The bar of **Delay can set delay** time.

Check the option of <u>Sequence</u> to add serial number to message.

| 😕 Data Test                      |            |                   |                   |           |
|----------------------------------|------------|-------------------|-------------------|-----------|
|                                  | TCP Server |                   |                   |           |
| Serial port COM6    I15200.n.8.1 | Device IF  | 2 192.168.1.221   | Device Port: 5001 | _         |
| , _, _                           |            | Connect           | DisConnect        |           |
|                                  |            | · · · ·           |                   |           |
| Data test (UART)                 |            | Data test (TCP)   |                   |           |
| 123                              |            | ABC               |                   |           |
| Loop C Sequence Delay:           | • 1000 ms  | 🗖 Loop 🗖 Sequence | Delay: •          | ▶ 1000 ms |
| EOF(0D) Send data.               |            |                   | Send data         |           |
| RS232 Data Monitor               |            | -TCP Data Monitor |                   |           |
|                                  | <          |                   |                   | ×         |
|                                  |            |                   |                   |           |

## ■ Configuration-Accessible IPs

The number of IP setting that can be used to access is up to 4.

| Configuration [MDNET-1] |                                                             | × |
|-------------------------|-------------------------------------------------------------|---|
|                         | Basic Network Operating Mode Accessible IPs Password Serial |   |
|                         | Accessible IP 01: 0 0 0                                     |   |
|                         | Accessible IP 02: 0 0 0                                     |   |
|                         | Accessible IP 03: 0 0 0                                     |   |
|                         | Accessible IP 04: 0 0 0                                     |   |
|                         |                                                             |   |
|                         | V OK (Write) X Cancel                                       |   |

#### ■ Configuration-Password

Setup the password that will be used when the user access into control mode.

| S Configuration [MDNET-1] |                                  | $\mathbf{X}$                 |  |  |  |  |
|---------------------------|----------------------------------|------------------------------|--|--|--|--|
| ſ                         | Basic Network Operating Mode Acc | cessible IPs Password Serial |  |  |  |  |
|                           | Password:                        |                              |  |  |  |  |
|                           |                                  |                              |  |  |  |  |
|                           | 🗸 OK (Write)                     | 🗙 Cancel                     |  |  |  |  |

#### ■ Configuration-Serial

Setup baud rate.

| Configuration [MDNET-1] |                                  | ×                           |  |  |  |
|-------------------------|----------------------------------|-----------------------------|--|--|--|
|                         | Basic Network Operating Mode Acc | essible IPs Password Serial |  |  |  |
|                         | Serial: 115200,n,8,1             |                             |  |  |  |
|                         |                                  |                             |  |  |  |
|                         | 🗸 OK (Write)                     | 🗶 Cancel                    |  |  |  |

## **MDNET Tools Operation Manual (English)**

## Search Device

Run MDNET\_Tools then click **<u>Search</u>** to search device.

| S MDNET Tools 0130 |    |              |                   |               |                |              |              |        |   |
|--------------------|----|--------------|-------------------|---------------|----------------|--------------|--------------|--------|---|
|                    | No | Name         | MAC Address       | IP Address    | Operating Mode | Hardware-Ver | Firmware-Ver | Status |   |
| Search             | 1  | SYRIS-MDNET1 | 00-1D-34-18-0F-01 | 192.168.1.119 | TCP Server     | 0201         | 0103         | Lock   |   |
|                    | 2  | MDNET1-Jerry | 00-1D-34-18-1A-01 | 192.168.1.221 | TCP Server     | 0201         | 0103         | Lock   |   |
| Configure          | 3  | FAE-Eric     | 00-1D-34-28-29-01 | 192.168.1.223 | TCP Server     | 0102         | 0103         |        |   |
| Conligure          | 4  | SYRIS-MDNET1 | 00-1D-34-18-60-57 | 192.168.1.93  | TCP Client     | 0201         | 0103         | Lock   |   |
|                    | 5  | SYRIS-MDNET1 | 00-1D-34-18-60-63 | 192.168.1.94  | TCP Server     | 0201         | 0103         | Lock   | 1 |
| Upgrade Firmware   |    |              |                   |               |                |              |              |        |   |

## ■ Configure

Double click device in dbgrid or select device then click <u>Configure</u> to switch into Configuration mode.

| MDNET Tools 0130 |    |                         |                   |                     |                         |                       |              |        |
|------------------|----|-------------------------|-------------------|---------------------|-------------------------|-----------------------|--------------|--------|
| 1                | No | Name                    | MAC Address       | IP Address          | Operating Mode          | Hardware-Ver          | Firmware-Ver | Status |
| Search           | 1  | SYRIS-MDNET1            | 00-1D-34-18-0F-01 | 1 192.168.1.119     | TCP Server              | 0201                  | 0103         | Lock   |
| <u></u>          | 2  | MDNET1-Jerry            | 00-1D-34-18-1A-0  | 1 192.168.1.221     | TCP Server              | 0201                  | 0103         | Lock   |
| Configure        | 3  | Configuration [MD]      | NET-1]            |                     |                         |                       |              |        |
| Conligure        | 4  | Information             |                   | Basic Network Opera | ating Mode 🛛 Accessible | e IPs   Password   Se | erial        | Lock   |
|                  | 5  | MAC Address :00-1D-34   | 4-18-1A-01        |                     |                         |                       |              | Lock   |
| Data Test        |    | Serial Number :0826000  | 01                | Device Name         | e: MDNET1Jerry          |                       |              |        |
|                  |    | Firmware Version : 0103 | 3                 | Device ID           | 0001                    |                       |              |        |
| Upgrade Firmware |    |                         |                   | RS485 Setup         |                         |                       |              |        |
|                  |    |                         |                   | BS485 STABT DE      | I AY: 500 100           | ~ 9999 us             |              |        |
| n class          |    |                         |                   |                     | 100                     | ~ 0000                |              |        |
|                  |    |                         |                   | R5485 END DE        | LAY: 500 100            | - 9999 us             |              |        |
|                  |    |                         |                   |                     |                         |                       |              |        |
|                  |    |                         |                   |                     |                         |                       |              |        |
|                  |    |                         |                   |                     |                         |                       |              |        |
|                  |    |                         |                   |                     |                         |                       |              |        |
|                  |    |                         |                   |                     |                         |                       |              |        |
|                  |    |                         |                   |                     |                         |                       |              |        |
|                  |    |                         |                   |                     |                         |                       |              |        |
|                  |    |                         |                   |                     |                         |                       |              |        |
|                  |    |                         |                   |                     |                         |                       |              |        |
|                  |    |                         |                   |                     |                         |                       |              |        |
|                  |    |                         |                   |                     |                         |                       |              |        |
|                  |    |                         |                   |                     |                         |                       |              |        |
|                  |    |                         |                   | 🗸 OK (Writ          | e)                      | 🗙 Ca                  | ncel         |        |

#### ■ Configuration-Basic

- 1. Enter the device caption into the field of **Device Name**.
- 2. Enter the ID into the field of **Device ID**.
- 3. Enter the delay time into the field of **RS485 START DELAY**.
- 4. Enter the delay time into the field of **RS485 END DELAY**.
- 5. Check all the setting then click **OK(Write)** to write data into the device.

| Configuration [MDNET-1] |                                                                                                    | $\mathbf{X}$                   |
|-------------------------|----------------------------------------------------------------------------------------------------|--------------------------------|
|                         | Basic Network Operating Mode Acc<br>1. Device Name : MDNET1-Jo<br>2. Device ID : 0001<br>RS485 Setup | essible IPs Password Serial    |
|                         | 3. RS485 START DELAY: 500<br>4. RS485 END DELAY: 500                                                 | 100 ~ 9999 us<br>100 ~ 9999 us |
|                         | <b>5.</b> V OK (Write)                                                                               | 🗙 Cancel                       |

#### ■ Configuration-Network

Choose **<u>DHCP</u>** or setup the IP information.

| Configuration [MDNET-1] |                                                             |
|-------------------------|-------------------------------------------------------------|
| [                       | Basic Network Operating Mode Accessible IPs Password Serial |
|                         | T DHCP                                                      |
|                         | Static IP                                                   |
|                         | IP Address: 192 168 1 221                                   |
|                         | Netmask Address: 255 255 255 0                              |
|                         | Gateway Address: 192 168 1 254                              |
|                         | DNS Server1: 0 0 0                                          |
|                         | DNS Server2: 0 0 0                                          |
|                         |                                                             |
|                         | V OK (Write)                                                |

#### ■ Configuration-Operating Mode

**1. TCP Server Mode :** Setup Local Port. The number of Max Connection is up to 4.

2. TCP Client Mode : The modes can be set as Any Character or Star up. The number of

IP setting is up to 4.

**3. UDP Mod**: Setup Local Port. The number of IP setting is up to 4.

**4. Data Packing :** Setup data packing (The device will send the message while receiving specified character). Force Tx Timeout : The device will send the message after the setting time while without getting specified character.

**5. Miscellaneous :** TCP Alive Check Timeout – The device will break the connection while the time of connection equal the setting of Timeout.

Inactivity Timeout—The device will break the connection while no data transmitted in the setting period.

| S Configuration [MDNET-1]      |                                                             |
|--------------------------------|-------------------------------------------------------------|
| Information                    | Basic Network Operating Mode Accessible IPs Password Serial |
| MAC Address :00-1D-34-18-30-02 | TCP Server Mode                                             |
| Serial Number :08480002        | Local Port: 5001 Max Connection: 1 💌                        |
| Firmware Version : 0104        |                                                             |
| Hardware Version : 0201        | 2. C TCP Client Mode Connect Mode: Starup                   |
|                                | Destination IP 01: 0 0 0 Port: 5001                         |
| 3                              | Destination IP 02: 0 0 0 0 Port: 5001                       |
|                                | Destination IP 03: 0 0 0 Port: 5001                         |
|                                | Destination IP 04: 0 0 0 Port: 5001                         |
|                                | 3. C UDP Mode                                               |
|                                | Local Port 5001                                             |
|                                | Destination IP 01: 0 0 0 Port: 5001                         |
|                                | Destination IP 02: 0 0 0 Port: 5001                         |
|                                | Destination IP 03: 0 0 0 Port: 5001                         |
|                                | Destination IP 04: 0 0 0 Port: 5001                         |
|                                | Data Packing(Optional)     S Miscellaneous(Optional)        |
|                                | Delimiter 1 OD (0 - ff,Hex)     TCP Alive Check Timeout     |
|                                | Delimiter 2 00 (0 - ff,Hex)                                 |
|                                | Force Tx Timeout: 0 (0 - 65535 ms) 0 (0 - 65535 ms)         |
|                                |                                                             |
|                                |                                                             |
|                                | V OK (Write)                                                |